## Guide to granting Google Analytics Access

|                                  | Administration<br>Ntooitive Internal |                                            | 0                                  |
|----------------------------------|--------------------------------------|--------------------------------------------|------------------------------------|
| CUSTOMIZATION                    | ACCOUNT<br>Ntooitive Internal        | PROPERTY Ntooitive Main Site               | •                                  |
| Reports<br>REAL-TIME<br>AUDIENCE | Account Settings                     | Property Settings User Management          | Step 1.                            |
|                                  | All Filters     Change History       | .jS Tracking Info                          | Navigate to Admin Page             |
|                                  | Trash Can                            | AdWords Linking      AdSense Linking       | The admin page gives you access to |
|                                  |                                      | Ad Exchange Linking                        | administrator settings such as     |
|                                  |                                      | Postbacks                                  | Management setings, Product        |
|                                  | Located in your side rail panel      | Audience Definitions<br>Custom Definitions | Linking, and View customizations.  |
| DISCOVER     ADMIN               |                                      | Data Import                                |                                    |

## Step 2. User Management

Within the Admin Page you can Manage user access and assign permissions required for each user.

|                          | ACCOUNT            | _                           |                                                                                       |                         |                |                                     |
|--------------------------|--------------------|-----------------------------|---------------------------------------------------------------------------------------|-------------------------|----------------|-------------------------------------|
|                          | Ntooitive Internal | •                           |                                                                                       | Fmail                   | ۰              | Account Permis                      |
|                          | Account Settings   | -                           | 1.                                                                                    | analytics@ntooitive.com |                | Manage Users, E                     |
| u can                    | User Management    | 2. seo@clicksandclients.com |                                                                                       |                         | Read & Analyze |                                     |
| ssign                    | All Filters        |                             | 3.                                                                                    | trey@ntooitive.com      |                | None 🔻                              |
| each user.               | Change History     |                             |                                                                                       |                         |                | _                                   |
|                          | Trash Can          |                             | Ad                                                                                    | d permissions for:      | Pe             | ad & Analyze                        |
| e Add permisions section |                    |                             | User e-mail that is registered in Google accounts           Notify this user by email |                         |                | Manage Users<br>Edit<br>Collaborate |
| lytics@ntooitive         | e.com              |                             |                                                                                       | Add Cancel              |                | Read & Analyze                      |

Choose the appropriate permissions

| Permission        | Explanation                                                                                                    |
|-------------------|----------------------------------------------------------------------------------------------------|
| Manage<br>Users   | Can manage account users (add/delete users, assign permissions). Does not include Edit or Collaborate.                                                                                                    |
| Edit              | Can perform administrative and report-related functions (e.g., add/edit/delete accounts, properties, views, filters, goals, etc., but not manage users), and see report data.<br>Edit permission is required at the account level to create filters. Edit permission is required at the view level to apply filters.<br>Includes Collaborate. |
| Collaborate       | Can create personal assets, and share them. Can collaborate on shared assets, for example, edit a<br>dashboard or annotation. Includes Read & Analyze.                                                                                                    |
| Read &<br>Analyze | Can see report and configuration data; can manipulate data within reports (e.g., filter a table, add a secondary dimension, create a segment); can create personal assets, and share them, and see shared assets. Cannot collaborate on shared assets.                                                                                        |

Step 3.

## **Grant Permissions**

Permissions required to manage the campaign may differ in certian scenarios.

Explanations of each permission level is explained to the left.

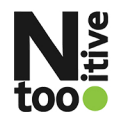